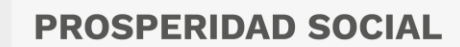

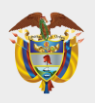

## **GUIA PARA CONCERTACIÓN DE COMPROMISOS LABORALES**

De conformidad con el art. 3º del Acuerdo 617 de 2018 de la CNSC, los compromisos laborales deberán ser concertados por el evaluador y el evaluado dentro de los quince (15) días hábiles siguientes del inicio del período de evaluación anual.

Para llevar cabo el proceso de concertación se recomienda que el evaluado o el evaluador presente la propuesta de compromisos, tanto funcionales como comportamentales, bien sea a través de correo electrónico o mediante un acta de reunión.

### Compromisos funcionales:

El número de compromisos a concertar para el período anual no deberá ser superior a cinco (5), quiere decir que se podrían concertar de <u>1 a 5 compromisos</u>, sin embargo, se recomienda que mínimo se concerten 3 compromisos y que los pesos porcentuales sean equilibrados entre sí, la sumatoria de estos no puede superar el 100%.

Para la concertación de estos compromisos, evaluado y evaluador partirán de la siguiente estructura:

### Verbo + objeto + condición de resultado (oportunidad y calidad)

### Verbos Sugeridos

| Actualizar   | Diseñar     | Investigar   |
|--------------|-------------|--------------|
| Administrar  | Distribuir  | Organizar    |
| Adquirir     | Ejecutar    | Presentar    |
| Capacitar    | Elaborar    | Presupuestar |
| Certificar   | Entregar    | Programar    |
| Clasificar   | Evaluar     | Proyectar    |
| Conceptuar   | Hacer       | Publicar     |
| Desarrollar  | Identificar | Registrar    |
| Diagnosticar | Implementar | Sistematizar |
| Digitalizar  | Inventariar | Verificar    |

#### Verbos NO sugeridos

| Acompañar | Coadyuvar    | Contribuir |
|-----------|--------------|------------|
| Apoyar    | Colaborar    | Observar   |
| Ayudar    | Concientizar | Participar |

Se precisa que los compromisos tienen que ser <u>medibles y realizables</u>. Estos tendrán un peso porcentual del **85%** de la calificación total.

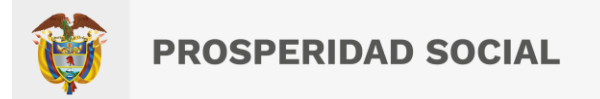

Ejemplo de compromiso funcional de un Profesional Especializado 2028 Grado 22 de la Oficina Asesora Jurídica:

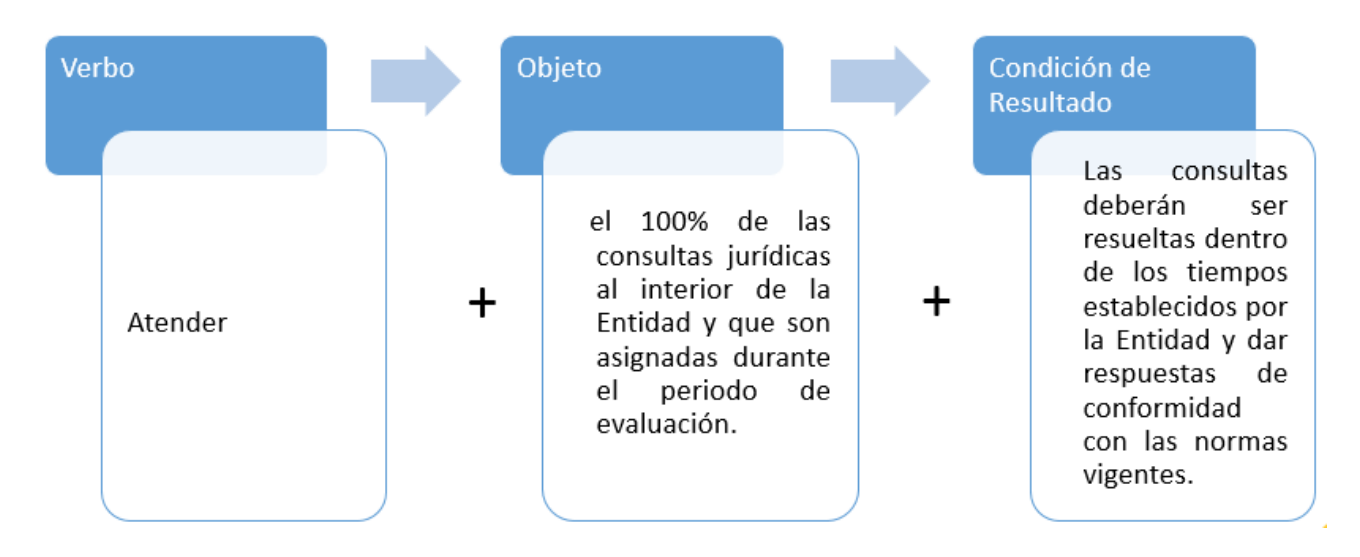

Para realizar la concertación de compromisos funcionales, se deberán tener en cuenta los siguientes insumos:

- Manual Específico de Funciones y Competencias Laborales vigente en la entidad, dentro del que se encuentran definidos el propósito del empleo, las funciones, competencias y conocimientos esenciales.
- Planes institucionales o metas por áreas, dependencias, grupos internos de trabajo y procesos o indicadores de gestión.
- El resultado de la evaluación de áreas o dependencias expedida por la oficina de Control Interno o quien haga sus veces en la entidad del año inmediatamente anterior.
- El resultado de la última calificación definitiva del desempeño laboral.
- Los compromisos de mejoramiento individual del período de evaluación inmediatamente anterior, cuando haya lugar a ello.

Así mismo se recomienda tener en cuenta, que:

- 1. Las funciones **NO SON LO MISMO** que los compromisos.
- 2. Si hay varias funciones que comparten actividades, se recomienda integrarlas para elaborar un solo compromiso.
- 3. Identificar si las metas institucionales o del área se relacionan con las funciones del empleo.
- 4. Si hay varios empleados con las mismas actividades, se puede elaborar el mismo compromiso para todos.
- 5. Los compromisos deben ser <u>realizables de forma permanente</u>, para poder tener evidencia de su avance en cualquier periodo de tiempo.
- 6. Que un compromiso no dependa del otro, para poderlo cumplir.
- 7. No redactar compromisos con cifras exactas sino por demanda, es decir utilizar la frase "... <u>que le sean asignados</u>" o traducido en porcentaje de cumplimiento.

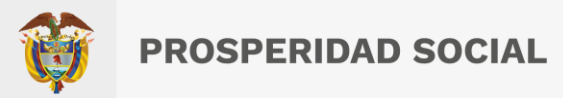

## Compromisos comportamentales (Decreto 815 de 2018)

El número de compromisos a concertar para el período anual serán <u>entre tres (3) y cinco (5)</u>, estos tendrán un peso porcentual del **15%** de la calificación definitiva del evaluado y la observación de su desarrollo podrá dar lugar a definición de compromisos de mejoramiento individual.

Se recuerda que según Resolución No. 00239 de 2019 la Directora de Prosperidad Social sugiere que los dos compromisos comportamentales a incluirse en el proceso de evaluación del desempeño laboral y, que redundan en el cumplimiento de los objetivos misionales de la entidad son: **Orientación a resultados y Trabajo en equipo**.

## **REGISTRO DE COMPROMISOS EN EL APLICATIVO EDL-APP**

Una vez aprobados los compromisos por las dos partes, el **Evaluador** debe proceder a registrarlos en el aplicativo EDL-APP, por la opción "Compromisos y Competencias"

| 倄 Inicio | Compromisos Y Competencias       | Evidencias | I≡ Compro |
|----------|----------------------------------|------------|-----------|
|          | Buscar evaluados para concertar  |            |           |
|          | 😰 Ingrese el Número de documento |            |           |
|          | Buscar                           |            |           |

Selecciona al evaluado con su número de cédula y da clic en buscar, una vez aparezca el nombre, se da clic en la opción: Concertar compromisos.

Se debe seleccionar el periodo **2023-2024** y si aplica **Comisión Evaluadora**, buscar el nombre del jefe de libre nombramiento y remoción a cargo de la dependencia.

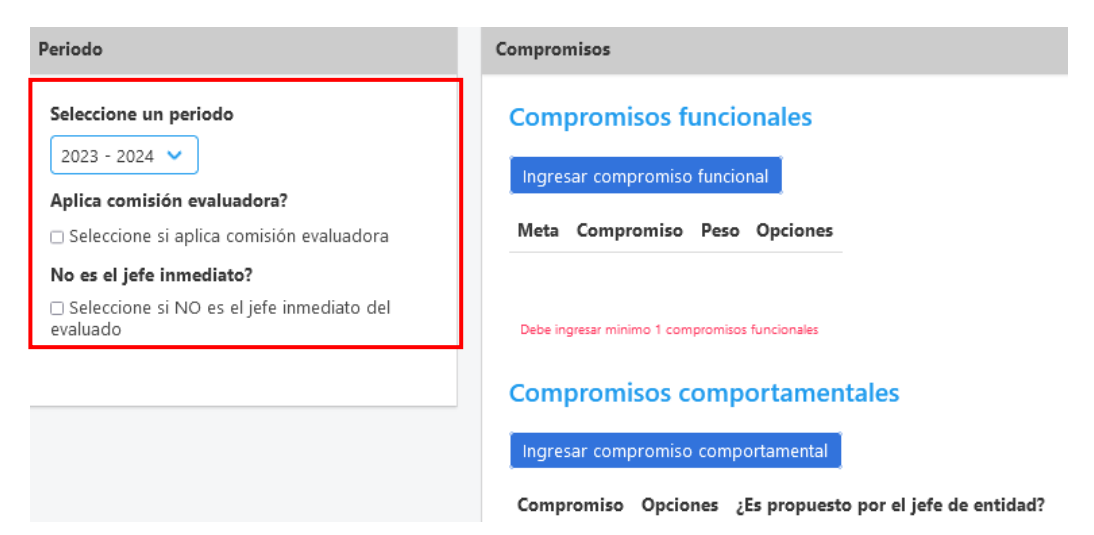

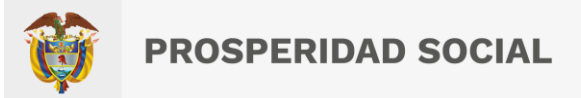

Luego, se da clic en "<u>Ingresar Compromiso Funcional</u>", y aparece un recuadro donde se selecciona la meta que aplica al compromiso, de lo contrario se elige "SIN META ASOCIADA", se registra el compromiso y el peso porcentual; este proceso se realiza por cada compromiso concertado, la sumatoria de los pesos porcentuales no puede superar el 100%.

| SIN META ASOCIADA                                     | -                                              |          |
|-------------------------------------------------------|------------------------------------------------|----------|
| ompromiso                                             | _                                              |          |
| Actualizar las bases de da                            | atos con el fin o                              | de<br>de |
| los usuarios internos para<br>oportuno, de acuerdo co | a dar trámite<br>n la n <mark>ormativid</mark> | lad "    |
| los usuarios internos para<br>oportuno, de acuerdo co | a dar trámite<br>n la n <mark>ormativid</mark> | lad "i   |

Posteriormente se selecciona "<u>Ingresar compromiso comportamental</u>" del listado que se despliega, teniendo en cuenta de elegir los correspondientes al nivel jerárquico o los comunes a todos los servidores públicos, establecidos en el **Decreto 815 de 2018**. Se deben seleccionar <u>mínimo tres (3)</u> <u>compromisos comportamentales</u>.

| Ingresar compromiso comportamental                                 |                 | 8         |
|--------------------------------------------------------------------|-----------------|-----------|
| Página 1 de 4 Mostrando 7 de 26                                    | Anterior        | Siguiente |
| Compromiso                                                         | Agregar         |           |
| Aprendizaje continuo - Decreto 815                                 | <b>»</b>        |           |
| Orientación a resultados - Decreto 815                             | <b>»</b>        |           |
| Orientación a resultados - Decreto 2539                            | <b>»</b>        |           |
| Orientación al usuario y al ciudadano -Decreto 815                 | <b>»</b>        |           |
| Orientación al usuario y al ciudadano - Decreto 2539               | <b>»</b>        |           |
| Compromiso con la organización -Decreto 815                        | <b>&gt;&gt;</b> |           |
| Compromiso con la organización - Decreto 2539                      | <b>»</b>        |           |
| Usted ha seleccionado 0 compromisos (debe seleccionar entre 3 y 5) |                 |           |

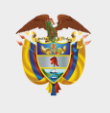

Cuando se hayan registrado todos los compromisos comportamentales, se debe seleccionar el tipo de concertación a realizar según sea el caso; sin embargo, se indica que la opción a elegir cuando ha existido acuerdo en la concertación de compromisos, es "Concertación por parte del Evaluado y el Evaluador"

# Tipo de concertación

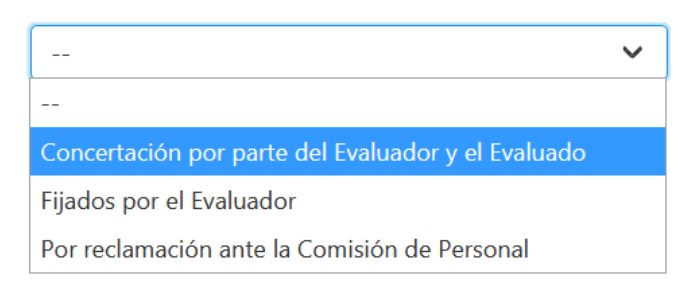

Para completar el proceso de concertación, por parte del Evaluador, se da clic en el botón Concertar compromisos:

### Tipo de concertación

| Concertación por parte del Evaluador y el Evaluado | ~ |
|----------------------------------------------------|---|
| Concertar compromisos                              | + |

Por último, para que la concertación quede aprobada, el **Evaluado** debe ingresar por su usuario, y por la opción "Compromisos y Competencias"

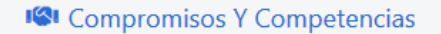

Dar clic en el botón "<u>Ver compromisos por aprobar</u>", donde se listan los compromisos registrados por el evaluador, verifica que sí correspondan y los Aprueba.

| Opci | ones |            |                           |
|------|------|------------|---------------------------|
| 6    | ≣    | <b>2</b> ~ |                           |
|      |      | Ve         | r Compromisos por aprobar |

Realizado este proceso, ya es posible generar el PDF de la concertación, bien sea por el usuario del Evaluado o del Evaluador, para lo cual se da clic en "<u>Ver Compromisos Concertados</u>", imprimir el formato y firmar por las partes.

| Opciones                    |  |  |  |
|-----------------------------|--|--|--|
| © 🗄 🛓                       |  |  |  |
| Ver Compromisos Concertados |  |  |  |

El formato de concertación, debidamente firmado por las partes, debe ser remitido a la Subdirección de Talento Humano, en PDF y en físico.